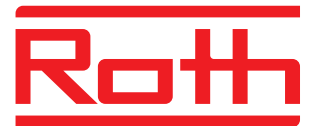

# **Roth Touchline**

Bruksanvisning - Kort och lätt

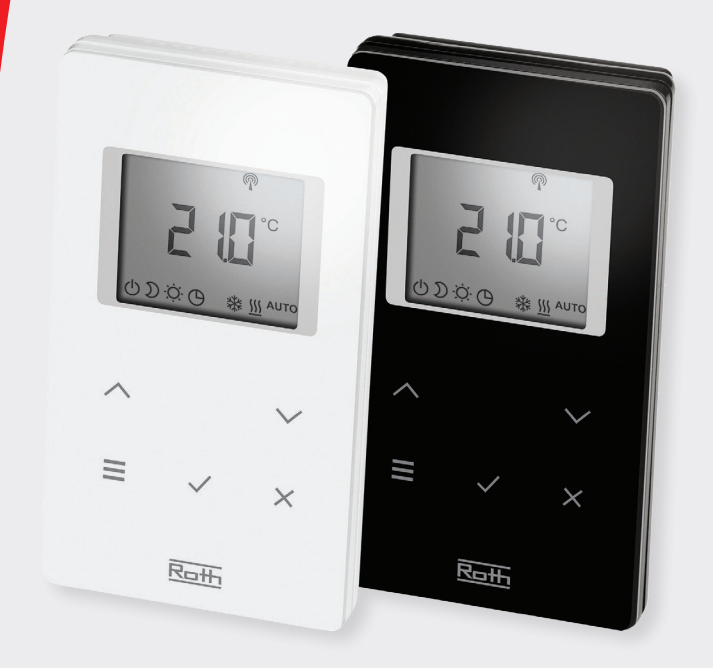

# Living full of energy

## Touchline, Snabbguide

Ett Roth Touchline golvvärmesystem består av 1 - 3 kontrollenheter och ett antal rumstermostater.

Kontrollenheten har funktioner som pumpstopp, utgång för pannstyrning och kyla. Termostaterna kan fås med eller utan golvsensor (IR).

Roth Touchline är enkel att använda och kan styras med en app till iPhone och iPad. Nedanför hittar du de mest använda inställningarna.

Har du användning för den kompletta manualen kan du ladda ner den på roth-nordic.se

Innehåll:

- > Snabbguide (Installatör)
- > Användarinställningar (Användare)
- › Avancerade inställningar (Installatör)

#### 1. Översikt Kontrollenhet

- 1. Transformator 230/24V AC
- 2. Trådlös kontrollenhet
- 3. LED lyser vid värmebehov och blinkar när du registrerar termostat
- 4. Använd knapparna vid registreringen
- 5. Anslutningar
- 6. Dragavlastning
- 7. SD-kortläsare för mjukvaruuppdatering
- 8. Extern antenningång
- 9. Lan ingång

#### 2. Översikt termostat

- 1. Trådlös förbindelse
- 2. Temperaturbörvärde och verkligt värde, tidsprogram och golvtemperatur
- 3. Välj börvärden, tid och datum samt andra värdeförändringar, tidsprogram
- 4. Menyknapp, val av driftsläge och parametrar
- 5. Tillbaka
- 6. OK
- Öppning, för att öppna trådlösa rumstermostaten används 5 mm stjärnskruvmejsel
- 8. IR-sensor (endast på IR-modellen)
- 9. Batterilarm, eco-indikator, daggpunkt, allmänt larm, lås
- 10. Veckodagar för tidsprogram
- 11. Rum/golvtemperatur
- 12. Hjälptext för konfiguration
- 13. Driftslägen och inställning

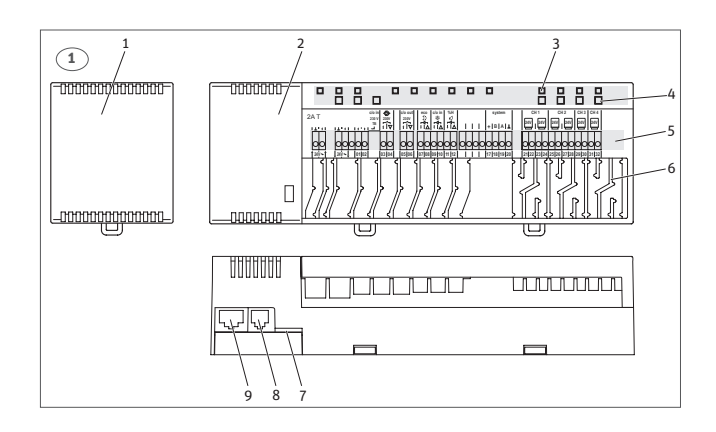

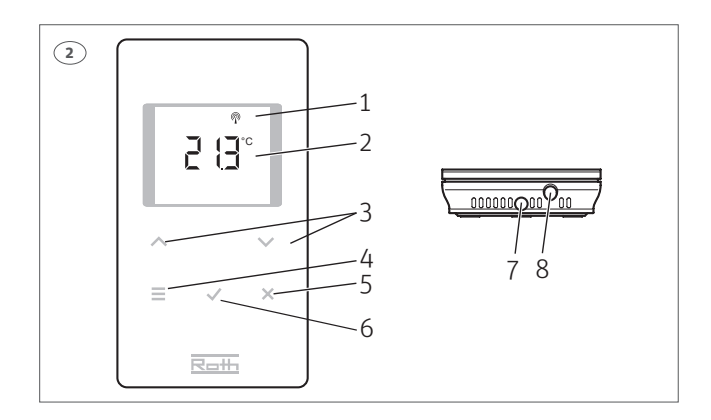

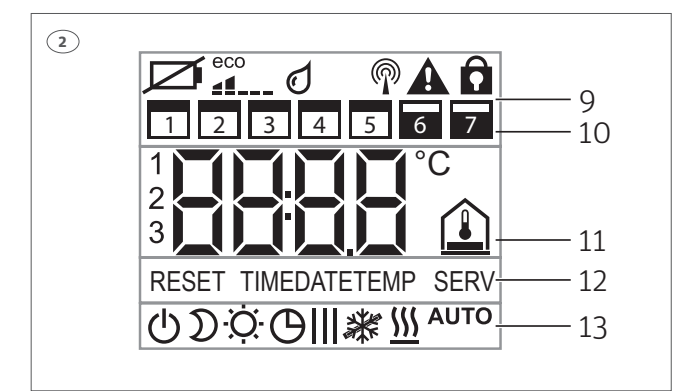

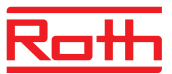

3. Montera kontrollenheten och anslut reglermotorerna (24V).

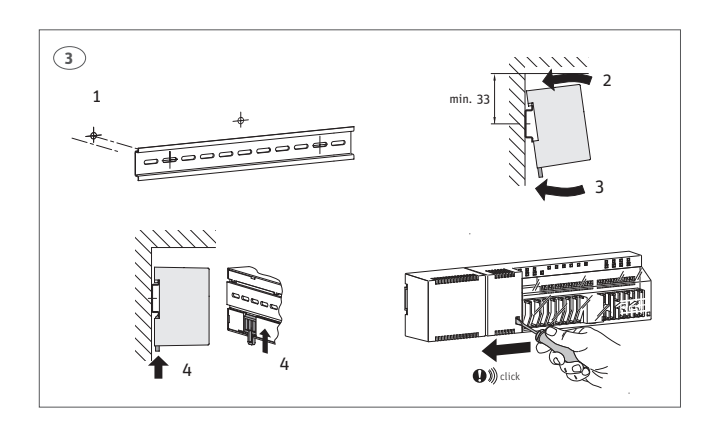

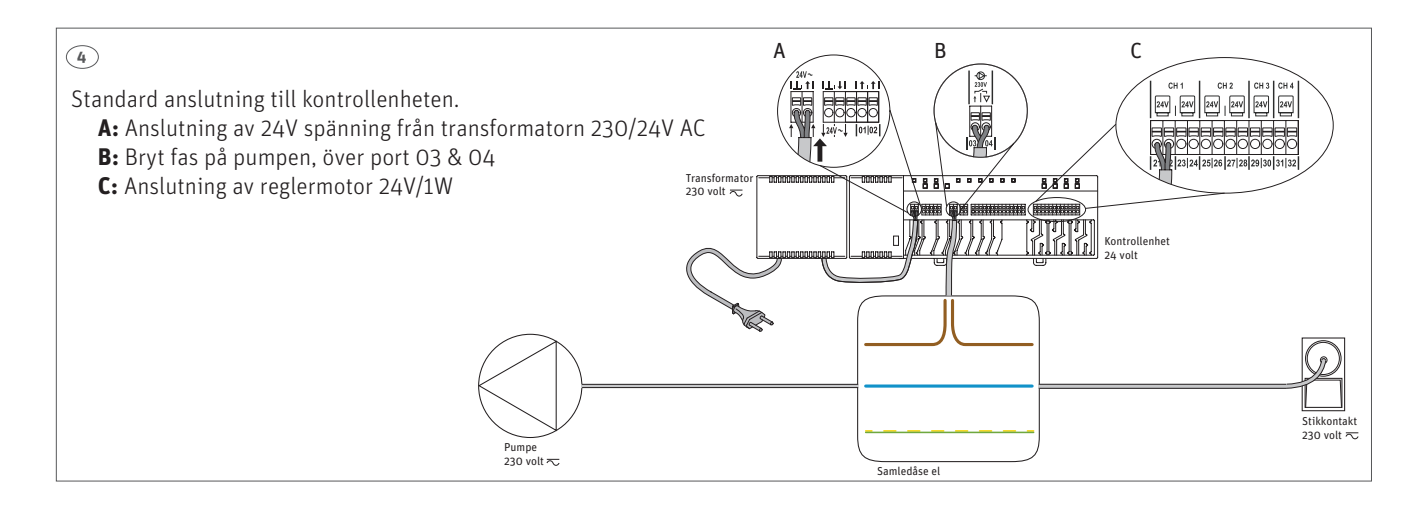

**5.** Sätt i batterierna i termostaterna och installera termostaterna på väggen. OBS! Vidrör ej displayen när batterierna sätts i, då kan kalibreringen störas.

- A: Gäller alla termostater
- B: Gäller endast IR termostat

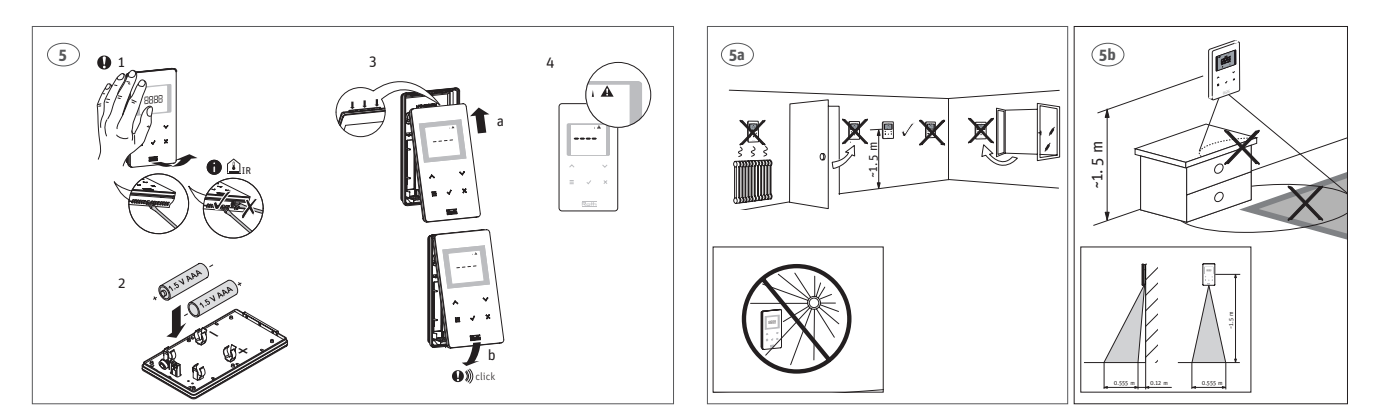

## Touchline, snabbguide

6. Registrering av Touchline rumstermostat till kontrollenheten

Tryck på önskad kanal som du vill registrera Touchline rumstermostat till. Kanalen kommer nu att blinka kontinuerligt och är klar för registrering.

Touchline rumstermostat är nu klar för registrering och visar: ▲ För att registrera Touchline rumstermostat hålls sensorknapparna ☑+⊠ nere i cirka 5 sekunder tills rumstermostaten visar (PAIR) När detta visas släpper du sensorknapparna.

### 7. Inställning av tid och datum

För att anläggningen ska fungera korrekt är det nödvändigt att ställa in tid och datum.

Genom att registrera den första trådlösa rumstermostaten till en trådlös kontrollenhet, ber systemet dig automatiskt att ställa in tid och datum. Om du hoppar över det här förfarandet kommer det att upprepas nästa gång du ansluter en trådlös rumstermostat.

> Värdet för timme blinkar

- > Tryck på sensorknappen ⊡ eller ⊡, för att ställa in rätt värde för timme
- > Tryck på sensorknappen ☑ för att bekräfta. Värdet för minuter blinkar
- > Ställ in minuter, år, månad och dag på samma sätt som för timmar

› När tid och datum är inställda, tryck på sensorknappen ☑ Displayen visar den aktiva vyn

#### 8. Inställning av komforttemperatur

Efter 10 sekunder utan att röra termostaten går den i viloläge. Tryck och håll nere i 5 sekunder på valfri knapp för att väcka den från viloläge.

#### Inställning av rumstemperatur

→ Tryck \land eller 🗹 för att ändra börvärdet.

> Tryck 🔽 för att bekräfta den nya inställningen. Om du inte bekräftar sparas det nya börvärdet automatiskt efter 5 sekunder.

#### **Beskrivning för P menyer:**

- 1. Aktivera termostaten.
- 2. Tryck på 🗏 i 10 sekunder.
- 3. Tryck sedan på 📃 till önskat P-nummer.
- 4. Välj önskad meny genom att trycka på 🗹.

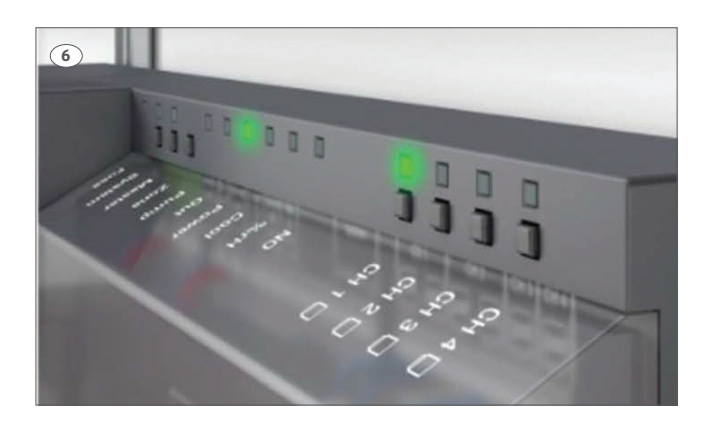

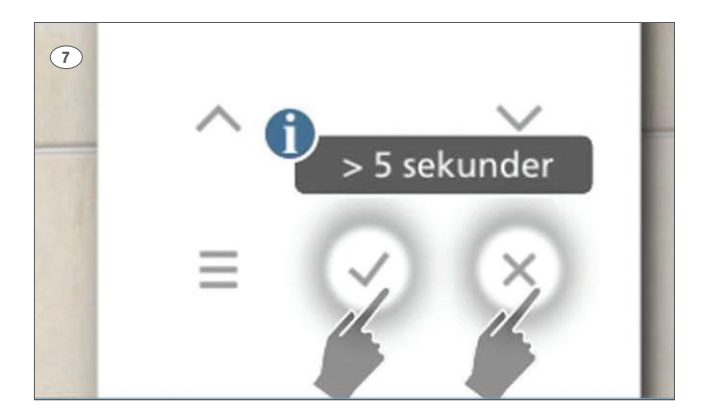

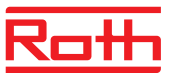

| Parameter | Beskrivelse                                                                                                    |  |
|-----------|----------------------------------------------------------------------------------------------------|--|
| P-01      | Ställa in displayens standby-visning: faktisk temperatur eller tidpunkt                                                           |  |
| P-02      | Ställa in inställningspunkt för minimal golvtemperatur (endast tillgänglig för versioner med integre-<br>rad IR-givare)           |  |
| P-03      | Ställa in högsta och lägsta möjliga värde för rumstemperatur                                                                      |  |
| P-04      | Ändra tidsprogram                                                                                                    |  |
| P-05      | Ställa tillbaka tidsprogrammen till fabriksinställningarna                                                                        |  |
| P-06      | Ställa in displayen för standby-läge (läge för maximal batteribesparing)                                                          |  |
| P-07      | Aktivera eller inaktivera knappljud                                                                                               |  |
| P-08      | Visa den trådlösa rumstermostatens ID-nummer                                                                                      |  |
| P-09      | Visa kontrollenhetens ID-nummer                                                                                                   |  |
| P-SE      | Kan endast användas med en servicekod, fabriksinställningar "1234"                                                                |  |
| P-21      | Visa den trådlösa rumstermostatens programvaruversion                                                                             |  |
| P-22      | Visa programvaruversionen på kontrollenheten                                                                                      |  |
| P-23      | Visa faktisk status för kontrollenheten och I/O-boxen                                                                             |  |
| P-24      | Återställa parameter till fabriksinställningar. För nollställning av kontrollenhet eller rumstermostat se parameter P24 på sida 7 |  |
| P-32      | Ställa in temperatur för frysskydd                                                                                                |  |
| P-66      | Aktivera eller inaktivera funktionen "optimerad reglermotorstyrning"                                                              |  |

#### Inställning av lägsta golvtemperatur

Inställning av golvtemperaturen är endast tillgänglig på den typ av rumstermostat som har golvtemperaturgivare (IR). Fabriksinställning är 15°C. Inställningsområde är 15 - 30°C.

- → Tryck 📃 på tills displayen visar **P-02**.
- › Tryck ☑ på displayen visar börvärdet för golvtemperatur och symbolen ▲
- > Tryck på ∧eller √för att ändra börvärdet.
- > Tryck för att bekräfta den nya inställningen.
   Displayen visar **P-03**.
- → Tryck 🗵 för att lämna användarmenyn

#### 9. Utföra en länktest

## Test registrering (länktest)

Testa registreringen kan användas för att se kanalplats.

→ Tryck samtidigt på 🗹 + 🗵 på den trådlösa rumstermostaten i 5 sekunder.

 > Displayen på den trådlösa rumstermostaten visar "Pair" - "Test" och på kontrollenheten tänds lysdioden på den tilldelade kanalen.
 Om den trådlösa rumstermostaten är registrerad på mer än en kanal lyser alla registrerade kanalers lysdioder.

> LED-lampan släcks efter 5 sekunder. Registreringen är kontrollerad.

OBS! Om displayen visar symbolen ERR 1, 1 🏠 är radioförbindelsen mellan den trådlösa rumstermostaten och kontrollenheten bruten.

## Touchline, snabbguide

## 10. Val av driftläge

Tryck kort på sensorknappen 📃. Symbolen 🕛 blinkar.

> Tryck kort på sensorknappen för att växla till nästa lägesymbol.
 Symbolen för nästa driftläge blinkar

› Fortsätt att trycka på knappen sensorn tills symbolen för önskat läge blinkar

→ Tryck på sensorknappen 🗹 för att bekräfta det nya driftläget.

Touchline anläggning har möjlighet nattsänkning med tidsprogram. Hitta de fullständiga instruktionerna på roth-nordic.se

### Kontrollera alltid driftläge innan tekniker tillkallas!

#### 11. Lås/Lås upp termostaten

Tryck på  $\land$  +  $\bigtriangledown$  samtidigt i 5 sekunder (tills ett "lås"  $\widehat{\Omega}$  visas i displayen).

| Symbol            | Beskrivning                                                                                               |
|-------------------|----------------------------------------------------------------------------------------------------|
| Ċ                 | Av (frysskydd +8 grader)                                                                                  |
| D                 | Reducerad drift (inställd temp -3 grader)                                                                 |
| ÷Ö.               | Normal drift (rekommenderat driftsläge)                                                                   |
| ЮШ                | Tidsprogram 1, 2 och 3                                                                                    |
| 桊                 | Kylläge (fungerar om kontrollenheten är konfigurerad för att ge signal till kylanläggning)                |
| <u>555</u>        | Värmeläge (fungerar om kontrollenheten är konfigurerad för att ge signal till värmeanläggning)            |
| ₩ <sup>АUTO</sup> | Automatiskt kylläge: läge för uppvärmning och nedkylning som kontrolleras via signal till kontrollenheten |

| Problem                                                     | Möjlig orsak                                                                                                    | Åtgärd                                                                                                    | Ska utföras av |
|-------------------------------------------------------------|----------------------------------------------------------------------------------------------------|----------------------------------------------------------------------------------------------------|----------------|
| Ø                                                           | Batteriet nästan tomt                                                                                                    | Byt batterierna                                                                                                  | Användare      |
| ⊠ <b>A</b><br>                                              | Batteriets nivå är kritiskt låg.<br>Radiosignalen mellan den<br>trådlösa rumstermostaten<br>och kontrollenheten kan inte<br>längre garanteras | Byt batterierna omedelbart                                                                                       | Användare      |
| Avsaknad av radiosignal mellan den trådlösa                 | Strömbortfall i kontrollenheten                                                                                                    | Återupprätta<br>strömförsörjningen                                                                               | Elektriker     |
| rumstermostaten och<br>kontrollenheten i över<br>30 minuter | Säkringen är defekt                                                                                                    | <ul> <li>&gt; Byt ut s\u00e4kringen (2 A T)</li> <li>&gt; Inspektera de elektriska<br/>anslutningarna</li> </ul> | Elektriker     |
|                                                             |                                                                                                    |                                                                                                    |                |
| Problem                                                     | Möjlig orsak                                                                                                    | Atgärd                                                                                                    | Ska utföras av |

| Problem                                                                                                    |                                                             | Möjlig orsak                  | Åtgärd                                                                                                    | Ska utföras av    |
|----------------------------------------------------------------------------------------------------|-------------------------------------------------------------|-------------------------------|----------------------------------------------------------------------------------------------------|-------------------|
| Err2<br>Avsaknad av radiosignal<br>mellan den trådlösa<br>rumstermostaten och<br>kontrollenheten i över<br>30 minuter | Strömsvikt i kontrollenheten                                | Återupprätta strömförsörjning | Elektriker                                                                                                    |                   |
|                                                                                                    | rumstermostaten och<br>kontrollenheten i över<br>30 minuter | Säkringen är defekt           | <ul> <li>&gt; Byt ut s\u00e4kringen (2 A T).</li> <li>&gt; Inspektera de elektriska<br/>lutningarna</li> </ul> | Elektriker        |
|                                                                                                    |                                                             | Elektriska störningar         | Felsökning                                                                                                    | Användare/fackman |

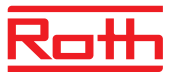

| Proble  | em                                                   | Möjlig orsak                       | Åtgärd                                                                                                    | Ska utföras av                              |
|---------|------------------------------------------------------|------------------------------------|----------------------------------------------------------------------------------------------------|---------------------------------------------|
|         | <b>Err3</b><br>Ändrade parametrar kan<br>inte lagras | Strömbortfall i<br>kontrollenheten | Återupprätta<br>strömförsörjningen.                                                                               | Elektriker                                  |
|         |                                                      | Säkringen är defekt                | <ul> <li>&gt; Byt ut s\u00e4kringen (2 A T).</li> <li>&gt; Inspektera de elektriska<br/>anslutningarna</li> </ul> | Elektriker                                  |
|         |                                                      |                                    |                                                                                                    |                                             |
| Proble  | em                                                   | Mojlig orsak                       | Atgard                                                                                                    | Ska uttoras av                              |
|         | <b>Err4</b><br>IR-sensor defekt                      | Batteri för svagt                  | Byt batterierna                                                                                                   | Användare                                   |
|         |                                                      | IR-sensor trasig                   | Byt ut den trådlösa rumster-<br>mostaten med IR-givare                                                            | Fackman                                     |
|         |                                                      |                                    |                                                                                                    |                                             |
| Problem |                                                      | Möjlig orsak                       | Åtgärd                                                                                                    | Ska utföras av                              |
|         | Roth App<br>tappad förbindelse                       | Tannat förhindalson till           |                                                                                                    | Användaren<br>Se alltid till att du har den |

Tappat förbindelsen till kontrollenhet via app

|           | kontrollenhet via app                                                                                                    | Starta om kontrollenheten                                                                                                    | senaste programvaran.<br>För mer information gå till<br>roth-nordic.se                                                                                                    |
|-----------|----------------------------------------------------------------------------------------------------|----------------------------------------------------------------------------------------------------|----------------------------------------------------------------------------------------------------|
|           |                                                                                                    |                                                                                                    |                                                                                                    |
| Parameter | Beskrivning                                                                                                    |                                                                                                    |                                                                                                    |
| P-24      | Återställa parameter till fabriksinstäl<br>Parametrar lagras delvis i kontrollen<br>Vilka parametrar som kan återställas         OBS         Om det inte finns någon tilldelning av<br>till fabriksinställningarna i två steg. V         Alternativ         > 0: Ej aktiv, ingen återställning utför         > 1: Återställa kontrollenheten till fab<br>och kontrollenhetenen raderas inte.         > 2: Återställa kontrollenheten till fab<br>kontrollenheten och eventuella tillbe         > 3: Återställa den trådlösa rumsterm<br>Adresseringen av en trådlösa rumsterm<br>rumstermostat eller temperaturgivar         Hantering         > Tryck på givarknappen ⊡. Displaye         > Tryck på givarknappen ⊡. Displaye         > Tryck på givarknappen ⊡. Displaye         > Tryck på givarknappen ⊡. Displaye         > Tryck på givarknappen ⊡. Displaye | llningar.<br>heten och delvis i den trådlösa rumste<br>under olika förutsättningar definiera:<br>v trådlös rumstermostat eller kontrolli<br>/älj först alternativ "1" för parameter<br>d.<br>riksinställningarna. Adresseringen av<br>hör kommer att raderas.<br>ostaten till fabriksinställningarna.<br>mostat eller temperaturgivare (givarlä<br>iostaten till fabriksinställningarna. Ad<br>e (givarläge) kommer att raderas.<br>en visar <b>O</b> .<br>r att välja ett alternativ.<br>en visar <b>no</b> .<br>r att välja mellan alternativen <b>no</b> eller<br>agra de ändrade inställningarna. Disp | ermostaten.<br>s i kapitel 15.3.<br>enhet, måste du återställa parametern<br><b>P-24</b> och därefter alternativ "3".<br>den trådlösa rumstermostaten<br>en trådlösa rumstermostaten,<br>ige) kommer inte att raderas.<br>resseringen av en trådlös |
|           | – тгуск ра givarknappen 🖄, for att a                                                                                                    | voryta proceduren. Displayen visar di                                                                                                    | en valda paramétern.                                                                                                    |

| Parameter | Beskrivning                                                                                                    |
|-----------|----------------------------------------------------------------------------------------------------|
| P-32      | Ställa in temperatur för frysskydd.         Funktionen för frysskydd aktiveras så snart den uppmätta rumstermperaturen<br>understiger temperaturen som är inställd for frysskydd.         > Fabriksinställningar: 8°C         > Inställningsområde: 3 - 13°C         Drift         > Tryck på givarknappen ☑. Displayen visar 8,0.         > Tryck på givarknappen ☑ för att ändra värden.         > Välj ett av följande alternativ:         - Tryck på givarknappen ☑ för att lagra de ändrade inställningarna. Displayen visar nästa parameter P-33. |
|           | – Tryck på givarknappen ⊠ för att avbryta proceduren. Displayen visar den valda parametern.                                                                                                    |
| P-66      | Aktivera eller inaktivera funktionen "optimerad utlösarkontroll".<br>Den optimerade utlösarkontrollen är en särskilt utvecklad kontroll som sparar energi.<br>Kontrollen ersätter också en halvproportionell kontroll.<br>Vid start tar reglermotorn emot en 100% signal under en bestämd period. Efter denna<br>uppvärmningsperiod mottar reglermotorn en puls/paussignal som är beroende av den<br>omgivande temperaturen och konfigureras med parametrarna i ( <b>P-66</b> ).<br>Denna kontroll har en betydligt energibesparande funktion.          |
|           | <ul> <li>OBS</li> <li>Vi rekommenderar att den optimerade utlösarkontrollen inaktiveras i omgivande temperaturer under 10°C.</li> <li>&gt; Fabriksinställningar: Alternativet "O"</li> <li>&gt; Alternativ:</li> <li>- 0: inaktiverad, omgivande temperatur under 10°C</li> <li>- 2: aktiverad, omgivande temperatur mellan cirka 10°C och 25°C.</li> <li>- 2: aktiverad, omgivande temperatur mellan cirka 25°C och 50°C.</li> </ul>                                                                                                    |
|           | Hantering         > Tryck på givarknappen ☑. Displayen visar O.         > Tryck på givarknappen ☑ eller☑ för att ställ in alternativ O, 1 eller 2.         > Välj ett av följande alternativ:         - Tryck på givarknappen ☑ för att lagra de ändrade inställningarna. Displayen visar nästa parameter (P-67).         - Tryck på givarknappen ☑ för att avbryta proceduren. Displayen visar den valda parametern.                                                                                                    |

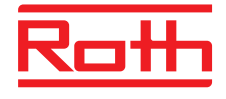

### **ROTH NORDIC A/S**

Centervej 5 3600 Frederikssund Tel. +45 4738 0121 Fax +45 4738 0242 E-mail: service@roth-nordic.dk roth-nordic.dk

## ROTH NORDIC AB

Käglingevägen 37 213 76 Malmö Tel. +46 40534090 Fax +46 40534099 E-mail: service@roth-nordic.se roth-nordic.se

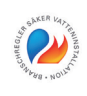

**ROTH NORDIC AS** 

Tel. +47 67 57 54 00

E-mail: service@roth-nordic.no

facebook.com/RothNordicNO

Jongsåsveien 4

1338 Sandvika

roth-nordic.no

Denna produkt är anpassad till branschregler Säker Vatteninstallation. Roth Nordic AB garanterar produktens funktion om branschreglerna och monteringsanvisningen följs.

#### **ROTH NORDIC OY**

Kauppiaankatu 11 10300 Karjaa Puh. +358 19 440 330 Faksi +358 (0) 19 233 193 E-mail: service@roth-nordic.fi roth-nordic.fi facebook.com/RothNordicFI Nem og kort brugermanual\_Touchline\_SE\_20141217